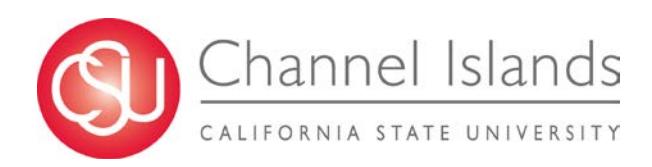

## AM005: AM Timekeeper

#### INTRODUCTION

The *AM Timekeeper Business Process Guide* describes the role of the Timekeeper on the CI campus. This guide includes the following processes:

- Absence Review ability to review department absences
  - o Absence balances
  - Absences submitted through employee self-service (*This section will be added after we incorporate employee self-service into the implementation.*)
- **Absence Entry** enter time for employees within your area of responsibility
- **Review Reported Absences** Review time for employees within your area of responsibility before submitting to the Approver.
- Absence Management Reports run reports to assist in the absence validation process:
  - o Absence Activity
  - o No Time Reported
  - o Reported Absences

#### **PEOPLESOFT PROCESSING**

#### A) <u>Timekeeper Balance Inquiry</u>

Navigation: *Manager Self Service > Time Management > Timekeeper Balance Inquiry* 

| Processing Steps                                                                                                    | Screen Shot                                                                                                    |
|----------------------------------------------------------------------------------------------------|----------------------------------------------------------------------------------------------------|
| <ol> <li>Balance Inquiry         <ul> <li>When you first use this page, you must press the "Refresh Employee List" button.</li> </ul> </li> </ol> | Search Criteria         Department:       Q         EmplID:       Q         Pay Group:       Q         Union Code:       Q         Payroll Status:       Active         Refresh Employee List       Last Refresh was: 06/20/12                                                                                                    |
| <ul> <li>This dialogue box is displayed.</li> <li>Click on <b>OK</b>.</li> <li>It will take a few minutes for the system to refresh.</li> </ul>   | Building Security List of Employees - Press "OK" to Build List, or press CANCEL to use existing List         This Process builds or rebuilds a List of Employees for whom you, as a Manager or Timekeeper are responsible. It is designed to improve performance, and only needs to be performed when something changes in that relationship, or the list is older than a set time (default 1 days) - in which case the list must be refreshed.         Depending upon the number of Employees - it may take a some time to build.         The system will enforce the build for the first time, as well as for lists older than the set time (default 1 days). The list may be refreshed manually at any time.         Upon pressing "Refresh Employees", this message will be displayed.         Press OK to Continue with the build, or Press CANCEL to go ahead without updating the list.         OK       Cancel |
| <ul> <li>You will see that two<br/>new buttons appear at<br/>the bottom of the search<br/>box: Search and Clear.</li> </ul>                       | Search Criteria         Department:       Q         EmpIID:       Q         Pay Group:       Q         Union Code:       Q         Payroll Status:       Active         Search       Clear         Refresh Employee List       Last Refresh was: 06/21/12                                                                                                    |

## Balance Inquiry (continued)

| Processing Steps                                                                                                    | Screen Shot                                                                                                    |
|----------------------------------------------------------------------------------------------------|----------------------------------------------------------------------------------------------------|
| <ul> <li>Use the search page to filter employees by department or individual ID number/name</li> <li>Click on the magnifying glass next to each field to see a drop down list of valid values for each field. (i.e.: Click on the magnifying glass next to Department. You will see a listing of donartments</li> </ul> | Search Criteria         Department:         EmplID:         Pay Group:         Union Code:         Payroll Status:         Active         Bearch         Clear         Refresh Employee List         Last Refresh was: 06/21/12                                                                                                    |
| within your area of responsibility.)                                                                                                    | Look Up Epartment                                                                                                    |
| <ul> <li>After entering the fields<br/>on which you want your<br/>information filtered, click<br/>on the <b>Search</b> button.</li> </ul>                                                                                                    | SetID: CICMP   Department: begins with •   Description: begins with •   Short Description: begins with •   Manager ID: begins with •   Look Up Clear   Cancel Basic Lookup                                                                                                    |
|                                                                                                    | Department     Description     Short Description     Manager ID       610     Technology & Communication     Technology     (blank)       620     Information     Management     Info       630     Technology     Information     Technology       640     Technology & Communication     TechCommun       707     Communication & Marketing     Comm |

## Balance Inquiry (continued)

| Processing Steps                                                                                                    | Screen Shot                                                                                                    |
|----------------------------------------------------------------------------------------------------|----------------------------------------------------------------------------------------------------|
| • Graduated Vacation<br>Chart: Click on this link<br>to see the summary of<br>vacation accrual rates,<br>and the maximum<br>vacation and CTO<br>credits.                                                                                           | Search Criteria         Department:       Q       Name:         EmplID:       Q       Empl Rcd#:         Pay Group:       Q       Union Code:         Payroll Status:       Active       HR Status:         Search       Clear       Refresh Employee List         Last Refresh was:       06/21/12                                                                                                    |
| <ul> <li>Graduated Vacation<br/>Chart: Use this tool for<br/>reference as needed.</li> <li>Press the Esc key on<br/>your keyboard to return<br/>to the search page.</li> </ul>                                                                     | Submetter results           Submetter results           Submetter results |
| Department: Enter the                                                                                                    | UNIT 12     N/A     1/A     272 HOURS     440 HOURS       E99     120 HOURS     240 HOURS     272 HOURS     384 HOURS       C99     120 HOURS     240 HOURS     272 HOURS     384 HOURS       C99     120 HOURS     240 HOURS     240 HOURS     384 HOURS       **PER MOUPOIlicy     ***PURSUANT TO FAIR LABOR STANDARDS ACT       ***REFER TO APPROPRIATE MOU                                                                                                    |
| <ul> <li>department code to<br/>display employees<br/>within the department.</li> <li>EmplID: Enter the ID<br/>of the employee if you<br/>wish to see the balances<br/>of a particular person.</li> <li>Click on the Search<br/>button.</li> </ul> | Search Criteria         Department:       630       Technology Infrastructure       Name:         EmplID:       Clear       Empl Rcd#:       Clear         Payroll Status:       Active       HR Status:       Active         Search       Clear       Refresh Employee List       Last Refresh was: 02/07/13                                                                                                    |

#### Balance Inquiry (continued)

| Processing Steps                                                                                                    | Screen Shot                                                                                                    |
|----------------------------------------------------------------------------------------------------|----------------------------------------------------------------------------------------------------|
|                                                                                                    | Timekeeper Balance Inquiry                                                                                                    |
| <ul> <li>A listing of all employees<br/>within the filter (in this<br/>case "department") will<br/>be appear in the results.</li> </ul>                              | Search Criteria         Department:       640         EmplID:       Communication         Pay Group:       Empl Rcd#:         Union Code:       Clear         Search       Clear         Refresh Employee List       Last Refresh was: 02/07/13                                                                                                    |
|                                                                                                    | Last Finalized Balances for Employees Administered Customize   Find   View All   🕼   🕮 First 🛄 1.                                                                                                    |
|                                                                                                    | by Judith Frazier 10 of 36 D Last<br>Absence Balances CompensatoryTime State Service for Absence                                                                                                    |
|                                                                                                    | Name         Parroll<br>Status         Emptil<br>Emptil<br>Ibb         Emptil<br>Red<br>Ibb         Department<br>Red<br>Ibb         Union<br>Code         Last<br>Finalize<br>as of Date         Balance<br>Balance         Sick<br>Machine<br>Sich         Vacation<br>Malance         Personal<br>Holiday<br>Available<br>Data<br>Available<br>Data         Personal<br>Holiday<br>Available<br>Data           1         0         640         M80         2012-11         11/30/2012         380.000         440.000         0         Image:<br>Available<br>Data           2         0         640         R09         2012-11         11/30/2012         387.000         136.666         0         Image:<br>Available<br>Data         0         640         R09         2012-11         11/30/2012         148.000         0         Image:<br>Available<br>Data         0         640         R09         2012-11         11/30/2012         384.000         14.334         0         Image:<br>Balance         Image:<br>Available<br>Data         Image:<br>Available<br>Data |
|                                                                                                    | Timekaanar Balanaa Inguing                                                                                                    |
| displayed are the "Last<br>Finalized Balances". This<br>means that the balances<br>displayed are the final<br>numbers calculated from<br>the <u>last</u> pay period. | Search Criteria         Department:       640         EmplID:       Communication         Pay Group:       Communication         Union Code:       Communication         Payroll Status:       Active         Search       Clear         Refresh Employee List       Last Refresh was: 02/07/13                                                                                                    |
|                                                                                                    | Last Finalized Balances for Employees Administered Customize   Find   View All   [27] # First 11 1.<br>by Judith Frazier                                                                                                    |
|                                                                                                    | Absence Balances CompensatoryTime State Service for Absence 1333                                                                                                    |
|                                                                                                    | Name <u>Finalized</u> <u>Balance</u> <u>Holiday</u> Details<br>Status <u>EmpliD</u> <u>Red Department</u> <u>Come Finalized</u> <u>as of Date</u> <u>Balance</u> <u>Available</u> <u>Available</u>                                                                                                    |
|                                                                                                    | 2 0 640 M00 2012-11 11/30/2012 380.000 440.000 0 E                                                                                                    |
|                                                                                                    | 3 0 640 M80 2012-11 11/30/2012 184.000 148.000 0                                                                                                    |
|                                                                                                    | 5 0 640 R09 2012-11 11/30/2012 384 250 224 994 0 🖳                                                                                                    |
| • Details: If you click on<br>this icon within an<br>employee's row, a<br>history of that<br>employee's balances will<br>appear.                                     | Timekeeper Balance Inquiry         Search Criteria         Department:       640       Technology & Communication       Name:         Empl1D:       Q       Technology & Communication       Name:         Pay Group:       Q       Empl Rcd#:       Q         Union Code:       Q       HR Status:       Active •         Search       Clear       Refresh Employee List       Last Rotresh was: 02/07/13                                                                                                    |
|                                                                                                    | Last Finalized Balances for Employees Administered Destimize   Find   View All   💷   🗰 First 🛄 1.<br>by Judith Frazier                                                                                                    |
|                                                                                                    | Absence Balances         CompensatoryTime         State Service for Absence         Itemple           Name         Payroll         Emple         Department         Union         Last         Balances         Sick         Vacation         Personal           Name         Status         Emple         Department         Union         Code         Sick         Sick         Vacation         Personal                                                                                                    |
|                                                                                                    | 1 0 640 M80 2012-11 11/30/2012 380.000 440.000 0                                                                                                    |
|                                                                                                    | 1         0         640         M80         2012-11         11/30/2012         380.000         440.000         1           2         0         640         R09         2012-11         11/30/2012         387.000         136.666         0         1                                                                                                    |
|                                                                                                    | 1         0         640         M80         2012-11         11/30/2012         380.000         440.000           2         0         640         R09         2012-11         11/30/2012         387.000         136.666         0         0           3         0         640         M80         2012-11         11/30/2012         184.000         0         0           4         Boop,Betty         Active         001199758         0         640         R09         2012-11         11/30/2012         8.000         14.334         0         0                                                                                                    |

| Processing Steps                                                                                                    | Screen Shot                                                                                                    |
|----------------------------------------------------------------------------------------------------|----------------------------------------------------------------------------------------------------|
| Absence Balance     Details: Notice that     there are tabs which will     display balance history     for Sick, Vacation and                                                                                                    | Absence Balance Details         EmplID:       001199758         Betry Boop       Empl Rcd#:       0         Last Period Finalized:       2012-11         Department:       640       Technology & Communication         Value       All Absence Balances         Absence Balances       Customize   View All   [Set] #         First # 14 of 4 # Last                                                                                                    |
| Personal Holiday.                                                                                                    | Period ID Balances as of Date Sick Balance Sick Earned Sick Taken Sick Adjusted Sick Balance Sick Balance                                                                                                    |
| <ul> <li>There is also a link to go<br/>to the Compensatory<br/>Time Balances page.</li> </ul>                                                                                                    | 1         2012-12         CURRENT - Not Finalized         8.000         0.000         0.000         0.000         8.000           2         2012-11         11/30/2012         8.000         8.000         8.000         0.000         0.000         8.000           3         2012-10         10/31/2012         12.000         8.000         12.000         0.000         8.000           4         CONVERSION         CONVERSION (10/02/2012)         0.000         0.000         12.000         12.000         12.000                                                                                                    |
| Click on the <b>Return</b><br>button to go back to the<br>main page.                                                                                                    | Compensatory Time Balances         State Service for Absences                                                                                                    |
| <ul> <li>Note the tabs at the top<br/>of the results section.<br/>Different leave balances<br/>display based on the tab<br/>selected.</li> <li>Click on the appropriate<br/>tab to see the balances<br/>that you are searching</li> </ul> | Timekeeper Balance Inquiry         Search Criteria         Department:       640       Q       Technology & Communication       Name:         EmpIID:       Q       EmpI Rcd#:       Q         Pay Group:       Q       Union Code:       Q         Payroll Status:       Active       HR Status:       Active         Search       Clear       Refresh Employee List       Last Refresh was: 02/07/13                                                                                                    |
| for.                                                                                                    | Last Finalized Balances for Employees Administered Customize   Find   View All   🖾   🚟 First 🚺 1.                                                                                                    |
|                                                                                                    | by Judith Frazier 10 of 36 D Last Absence Balances Compensatory Time State Service for Absence TTTP                                                                                                    |
|                                                                                                    | Name         Payroll<br>Status         EmpliD<br>EmpliD         EmpliD<br>Red<br>Nu         Department<br>Department         Union<br>Code         Last<br>Finalized<br>Finalized<br>Sof Date         Balances<br>Balance         Sick<br>Balance         Vacation         Personal<br>Holiday         Details                                                                                                    |
|                                                                                                    | Imprime         Period         Available           1         0         640         M80         2012-11         11/30/2012         380.000         440.000         0                                                                                                    |
|                                                                                                    | 2 0 640 R09 2012-11 11/30/2012 387.000 136.666 0 🖺                                                                                                    |
|                                                                                                    | 3 0 640 M80 2012-11 11/30/2012 184.000 148.000 0                                                                                                    |
|                                                                                                    | 5 0 640 R09 2012-11 11/30/2012 384.250 224.994 0                                                                                                    |
|                                                                                                    | 6 Burryan,Paul Active 000119510 3 640 R09 2012-11 11/30/2012 271.800 24.670 0 🖶                                                                                                    |
|                                                                                                    | Landon and a second second s |

# B) Absence Entry

#### **Navigation:** *Manager Self Service > Time Management > Report Time > Timekeeper Absence Entry*

| Processing Steps                                                                                                    | Screen                                                                                                    | Shot            |            |                                                                                                    |                                                                                                    |                                                                                                    |                                                                                                    |                                                                                                    |
|----------------------------------------------------------------------------------------------------|----------------------------------------------------------------------------------------------------|-----------------|------------|----------------------------------------------------------------------------------------------------|----------------------------------------------------------------------------------------------------|----------------------------------------------------------------------------------------------------|----------------------------------------------------------------------------------------------------|----------------------------------------------------------------------------------------------------|
| 2) ABSENCE ENTRY                                                                                                    | -                                                                                                    |                 |            |                                                                                                    |                                                                                                    |                                                                                                    |                                                                                                    |                                                                                                    |
| <ul> <li>This page displays lis<br/>all employees within<br/>Timekeepers<br/>responsibility.</li> </ul>                                                                                                    | ting<br>the <u>Click for Instru</u>                                                                                                    | dions           | ry         |                                                                                                    |                                                                                                    | <u>Customiat</u> Find <u>Maw</u>                                                                                                    | a <mark>n</mark> (201) ## = =                                                                                                    | irat 🖬 128 of 40 🗋 Late                                                                                                    |
| <ul> <li>Click on the View All hyperlink to expand the number of employeer displayed.</li> <li>Notice that this displayed.</li> <li>Notice that this displayed by the number of a line of 40 are now displayed.</li> </ul> | I Anter a second second | 199758 0 None   | Boop Betty | Active of Active of Active | Opt Lience           6400         Technology & Comm           540         Technology & Comm           540         Technology & Comm           540         Technology & Comm           540         Technology & Comm           540         Technology & Comm           540         Technology & Comm           540         Technology & Comm           540         Technology & Comm           540         Technology & Comm | Position           numication         0000833           numication         00001135           numication         0000003           numication         0000112           numication         0000112           numication         0000112           numication         0000112           numication         00000781           numication         00000785           ct/ommtun-cation************************************ | Job Code         Job Tr           3312         Admin           0400         Analyr           3300         Admin           0420         Info Te           0420         Info Te           0420         Info Te           0420         Info Te           0420         Info Te           0420         Info Te | Ite<br>Instrator II<br>St/Programmer 12 Mo<br>Instrator IV<br>sch Consultant 12 Mo<br>Systems Specialist 12<br>sch Consultant 12 Mo<br>ch Consultant 12 Mo<br>rr cc.hSbrräht's_/Mô/~ "<br>First |
| <ul> <li>Click on any header to<br/>sort employees. (i.e.<br/>Click on "Name" to p<br/>list in alpha order, or<br/>click on "DeptID" to se<br/>list by department.</li> </ul>                                              | o<br>ut<br>sort                                                                                                    | <u>Deserver</u> |            |                                                                                                    |                                                                                                    |                                                                                                    |                                                                                                    |                                                                                                    |
| <ul> <li>In the "Select" colum-<br/>click on the checkbox<br/>next to the employee<br/>whom you wish to en<br/>absences.</li> </ul>                                                                                        | n,<br>for<br>ter                                                                                                    |                 |            |                                                                                                    |                                                                                                    |                                                                                                    |                                                                                                    |                                                                                                    |
| <ul> <li>Click on the "Continu<br/>button at the bottom<br/>the page.</li> </ul>                                                                                                    | e″<br>of                                                                                                    |                 |            |                                                                                                    |                                                                                                    |                                                                                                    |                                                                                                    |                                                                                                    |

| Processing Steps                                                                                                    | Screen Shot                                                                                                    |  |  |  |
|----------------------------------------------------------------------------------------------------|----------------------------------------------------------------------------------------------------|--|--|--|
| 3) ENTER ABSENCE EVENT                                                                                                    |                                                                                                    |  |  |  |
| The employee's name,<br>EmpIID and Record<br>Number, Job Title and<br>Department display in<br>the left corner of the<br>page. | Report and View Employee Absences         Paul Bunyan         000119510       3         Info Tech Consultant 12 Mo       0420         Technology & Communication       640                                                                                                    |  |  |  |
| • From/Through: These dates determine the absence entries that will display on this page.                                      | Click for Instructions         From 11/30/2012 III         Existing Absence Events         Customize   Find   [23] IIII First [24] I or 1 [26] Last         Absence Name         Begin Date         Begin Date         Duration         Unit Type         Last Updated By                                                                                                    |  |  |  |
| From: Enter the first day of the pay period                                                                                    | Enter New Absence Events           Absence Name         *Begin Date         *End Date         Balance         *Partial Days         Hours<br>per Day         Absence         Unit Type                                                                                                    |  |  |  |
| <b>Through:</b> Enter the last day of the pay period.                                                                          | Vacation       12/12/06/2012       12/17/2012       12/17/2012       24.67       None       Hours       Add Comments       +       -         Sick - Self       12/11/2012       12/11/2012       12/11/2012       271.8       Partial Hours       3.00       Hours       Add Comments       +       -         Bereavement/Funeral       12/03/2012       12/10/2012       12/10/2012       12/10/2012       +       -       +       -         Calculate Duration       //       //       //       //       //       //       +       - |  |  |  |
| • Absence Name: Select<br>the appropriate absence<br>by clicking on the<br>magnifying glass icon.                              | Timesheet       To the best of muknowledge and belief, the information submitted is accurate and in full compliance with legal and CSU policy requirements.         Submit       Submit                                                                                                    |  |  |  |
| Notice that when you<br>select an absence, the<br>balance (if applicable)<br>will display.)                                    |                                                                                                    |  |  |  |
| Begin Date: Enter the<br>first day of the absence.<br>(see note)                                                               | NOTE:<br>Begin Date and End Date<br>If there is a break in the absence, enter each event separately. For example, if a                                                                                                    |  |  |  |
| End Date: Enter the<br>last day of the absence.<br>(see note)                                                                  | sick again, enter two absence events. If the absence includes a weekend (i.e.: Thursday to Monday), enter one absence event.                                                                                                    |  |  |  |
| • <b>Partial Hours:</b> Select<br>"Partial Hours" if the<br>absence was not for a<br>full day. (See note)                      | <b>Partial Hours</b><br>The Partial Hours field is used to indicate an absence period that is less than one full day. For example, a non-exempt employee is taking two hours of Sick time to go to a dentist appointment, the employee would use the partial hours field to indicate the two hours, since it is less than a full day absence. If the Absence requires "Partial Hours", use the pull down to called the and enter the sumbage of                                                                                        |  |  |  |
| <ul> <li>Hours per Day: Enter<br/>"Partial Hours" taken, if<br/>applicable.</li> </ul>                                         | hours in the "Hours per Day" field.<br>Hourly Employees: It is required that Absence Entry for hourly employees always<br>utilize the 'partial hours' field. Take hours reported for hourly employees are used                                                                                                    |  |  |  |
| • To enter a new row,<br>click on the "+" button                                                                               | to calculate the employee's qualification for state service, sick, and eligible vacation.                                                                                                    |  |  |  |
| at the far right end of the row.                                                                                               | Exempt Employees: It is required that Absences for exempt employees always be entered in full day increments – Exempt employees do not report partial days.                                                                                                    |  |  |  |

## Absence Entry (continued)

| Processing Steps                                                                                                    | Screen Shot                                                                                                    |  |  |  |  |
|----------------------------------------------------------------------------------------------------|----------------------------------------------------------------------------------------------------|--|--|--|--|
| <ul> <li>When you have<br/>completed your absence<br/>entry, click on the<br/>Calculate Duration<br/>button.</li> </ul>                                                                                                    | Calculate Duration Timesheet To the best of my knowledge and belief, the information submitted is accurate and in full compliance with legal and CSU policy requirements. Submit Return to Employee List |  |  |  |  |
| <ul> <li>Absence Duration: This field will display once the "Calculate Duration" button is pushed. It shows the amounts of leave credits that will be used in this calendar cycle.</li> <li>IMPORTANT! Compare the Absence Duration against the Balance to ensure that the amount of time entered does not exceed the balance!</li> <li>Add Comments: If the absence requires that a comment be entered, the "Add Comments" link will be highlighted in red.</li> <li>Click on the Add Comments link and a new dialogue box will appear.</li> <li>Answer the question in the dialogue box.</li> <li>Click on the Save Comments button.</li> <li>The "Add Comments" link.</li> </ul> | <complex-block></complex-block>                                                                                                    |  |  |  |  |

Absence Entry (continued)

| Processing Steps                                                                                                    | Screen Shot                                                                                                    |
|----------------------------------------------------------------------------------------------------|----------------------------------------------------------------------------------------------------|
| <ul> <li>Review the absences<br/>entered. If correct, click<br/>on the <b>Submit</b> button.</li> <li>Click on one of the three<br/>hyperlinks at the bottom<br/>of the page to proceed.</li> <li>Return to</li> </ul> | Report and View Employee Absences         Paul Bunyan         000119510       3         Info Tech Consultant 12 Mo       0420         Technology & Communication 640         Click for Instructions         From       11/30/2012         Existing Absence Events       Customize   Find   [2]         Existing Absence Events       Customize   Find   [2]         Absence Rame       Begin Date         Duration       Unit Type         Last Updated By                                                                                                    |
| Employee List: Click<br>on this link to go back<br>to the full employee<br>listing.                                                                                                    | Enter New Absence Events         Absence Name       *Begin Date       *End Date       Balance       *Partial Days       Hours       Absence       Unit Type         Bereavement/Funeral       12/03/2012       12/03/2012       None       8.00       Hours       Edit Comments       +       -         Vacation       12/06/2012       12/07/2012       24.67       None       16.00       Hours       Add Comments       +       -         Size       Safe       2/14/2011       2/14/2011       2/14/2011       2/14/2011       2/14/2011       2/14/2011       17/14       -       2/14/2011       -       -       -       -       -       -       -       -       -       -       -       -       -       -       -       -       -       -       -       -       -       -       -       -       -       -       -       -       -       -       -       -       -       -       -       -       -       -       -       -       -       -       -       -       -       -       -       -       -       -       -       -       -       -       -       -       -       -       - <t< td=""></t<>                                                                                                    |
|                                                                                                    | Sick - Seil <ul> <li>Interview</li> <li>Interview</li></ul>                                                                                                    |
| <ul> <li>Confirmation: The system will validate the absence data entered. This will display if entry was successful.</li> <li>Click on OK button.</li> </ul>                                                           | Submit Confirmation  The Absence(s) were submitted successfully.                                                                                                    |
| <ul> <li>The submitted<br/>information will now<br/>appear in the Existing<br/>Absence Events<br/>section.</li> </ul>                                                                                                  | Report and View Employee Absences         Paul Bunyan         000119510       3         Info Tech Consultant 12 Mo 0420         Technology & Communication 640         Click for Instructions                                                                                                    |
|                                                                                                    | From       11/30/2012       Through       12/31/2012         Existing Absence Events       Customize       Find       Find       Find       Last         Absence Name       Begin Date       End Date       Absence       Duration       Unit Type       Absence       Junt       Type         Bereavement/Funeral       12/03/2012       12/03/2012       8.00       Hours       Reviewed       Judy Frazier       Image: Comparison of the text of text of text |

## Absence Entry (continued)

| Processing Steps                                                                                                    | Screen Shot                                                                                                    |
|----------------------------------------------------------------------------------------------------|----------------------------------------------------------------------------------------------------|
| • Employee absence data<br>on the <i>Timekeeper</i><br><i>Absence Entry</i> page can<br>be modified as much as<br>necessary during the<br>open cycle, before the<br>Payroll deadline. | Report and View Employee Absences         Paul Bunyan         000119510       3         Info Tech Consultant 12 Mo       0420         Technology & Communication       640         Click for Instructions                                                                                                    |
| To delete a row of data                                                                                                    | From 11/30/2012 B Through 12/31/2012 B                                                                                                    |
| in the Existing Absence                                                                                                    | Existing Absence Events Customize   Find   🖾   🟥 First 🚺 1-3 of 3 🖸 Last                                                                                                    |
| Events section, click on                                                                                                    | Absence Name Begin Date End Date Duration Unit Type Absence Last Updated By                                                                                                    |
| the trash can icon.                                                                                                    | Bereavement/Funeral 12/03/2012 12/03/2012 8.00 Hours Reviewed Judy Frazier                                                                                                    |
|                                                                                                    | Vacation 12/06/2012 12/07/2012 16.00 Hours Reviewed Judy Frazier                                                                                                    |
|                                                                                                    | Sick - Self 12/11/2012 12/11/2012 3.00 Hours Reviewed Judy Frazier                                                                                                    |
|                                                                                                    | Enter New Absence Events                                                                                                    |
|                                                                                                    | Absence Name *Begin Date *End Date Unit Type                                                                                                    |
|                                                                                                    | (Invalid Value) - 01/01/2013 3 01/30/2013 3 Add Comments + -                                                                                                    |
| <ul> <li>A dialogue box will<br/>appear making sure that<br/>you intended to delete<br/>the absence event.</li> </ul>                                                                 | Confirm Delete Confirm Delete this Absence Event Absence: Sick - Self Begins: 12/11/2012 Ends: 12/11/2012 Yes No                                                                                                    |
| <ul> <li>To add data, simply<br/>continue to add<br/>information in the Enter<br/>New Absence Events<br/>section.</li> </ul>                                                          | Report and View Employee Absences         Paul Bunyan       000119510       3         000119510       3       3         Info Tech Consultant 12 Mo 0420       Technology & Communication 640         Click for Instructions       5                                                                                                    |
| Notice in this example<br>that the initial Sick - Self<br>entry was incorrect, so<br>the row was deleted, and<br>a new row entered.                                                   | From     Findugin     Findugin     Findugin     Findugin       Existing Absence Events     Customize     Find   ©   #     First     1.2 of 2     Last       Absence Name     Begin Date     End Date     Absence<br>Duration     Unit Type     Status     Last Updated By       Bereavement/Funeral     12/03/2012     12/03/2012     8.00 Hours     Reviewed     Judy Frazier     Im       Vacation     12/06/2012     12/07/2012     16.00 Hours     Reviewed     Judy Frazier     Im       Enter New Absence Events     Absence Name     *Begin Date     *End Date     Balance     *Partial Days     Hours<br>Duration     Part Duration |
| <ul> <li>Click on the Calculate<br/>Duration button.</li> </ul>                                                                                                    | Sick - Self         12/11/2012         12/11/2012         271.8         Partial Hours         5.00         5.00 Hours         Add Comments         +         -           Calculate Duration                                                                                                    |
| <ul> <li>Click on the Submit button to save.</li> </ul>                                                                                                    | Timesheet To the best of my knowledge and belief, the information submitted is accurate and in full compliance with legal and CSU policy requirements Submit                                                                                                    |

## Absence Entry Errors (continued)

| Processing Steps                                                                                                    | Screen Shot                                                                                                    |
|----------------------------------------------------------------------------------------------------|----------------------------------------------------------------------------------------------------|
| <ul> <li>4) ERRORS</li> <li>Occasionally you may inadvertently enter more time than the employee has in his/her balance, and click on the Submit button.</li> <li>If this happens, you will get an error message similar to this.</li> <li>Click on the OK button to</li> </ul> | From       11/30/2012       Through       12/31/2012         Existing Absence Events       Regin Date       End Date       Duration         Enter New Absence Events       12/05/2012       12/07/2012       Balance       Partial Days       Absence         Sick - Self       12/05/2012       12/07/2012       12/07/2012       None       24.00       Hours       Add Comments       Image: Add Comments       Image: Add Comments |
| <ul> <li>An error message<br/>sometimes also appears<br/>on the main page.</li> <li>Adjust the date range,<br/>date or partial hours to<br/>fix.</li> </ul>                                                                                                    | Report and View Employee Absences         Betty Boop       01199758         01199758       0         Info Tech Consultant 12 Mo 0420       Technology & Communication 640         Citic for instructions         ERROR! The absence entered exceeds your available balance. Adjust your absence so that it does not exceed your absence or contact Payroll to report the absence.         From       11/30/2012       Through       12/31/2012       If         Existing Absence Events       Customize [ End ] If if if if if if if if if if if if if if                                                                                                    |

## Absence Entry Errors (continued)

| Processing Steps                                                                                                    | Screen Shot                                                                                                    |
|----------------------------------------------------------------------------------------------------|----------------------------------------------------------------------------------------------------|
| <ul> <li>You can sometimes use other eligible leave credits to bring the employee up to full pay. (i.e.: Use Personal Holiday or Vacation for Sick time).</li> <li>NOTE: Sick leave credits can ONLY be used to cover sick days.</li> <li>This is one example of properly entered time to make up a portion of this employee's 2<sup>nd</sup> and 3<sup>rd</sup> day of sick absence by using vacation days.</li> <li>Notice that there is still a balance of .334 hours that were not used to cover any more sick time. Vacation &amp; Sick absences can only be used by half-hour increments.</li> </ul> | Bety Boog<br>101958       0         Biot Rec Account       201001         Cick for Instructions       201001         Term 100001       100001         Cick for Instructions       201001         Distance Events       Exercise Instructions         Exercise Lians       Exercise Instructions         Exercise Lians       Exercise Instructinstructins         Exercise |
| Other error messages     that may appear:                                                                                                    |                                                                                                    |
| <ul> <li>Watch your dates. They<br/>generally cannot be<br/>duplicated or overlap.</li> </ul>                                                                                                    | ERROR! The absence entered cannot be entered twice for the same day.                                                                                                    |
| <ul> <li>You will receive an error<br/>if you enter dates that<br/>fall on weekends or<br/>scheduled days off.</li> </ul>                                                                                                    | <b>ERROR!</b> The Absence entered cannot have an end date that is on an unscheduled day.                                                                                                    |

#### C) <u>Review Reported Absences</u>

#### Navigation: Manager Self Service > Time Management > Approve Time and Exceptions > Timekeeper Absence Review

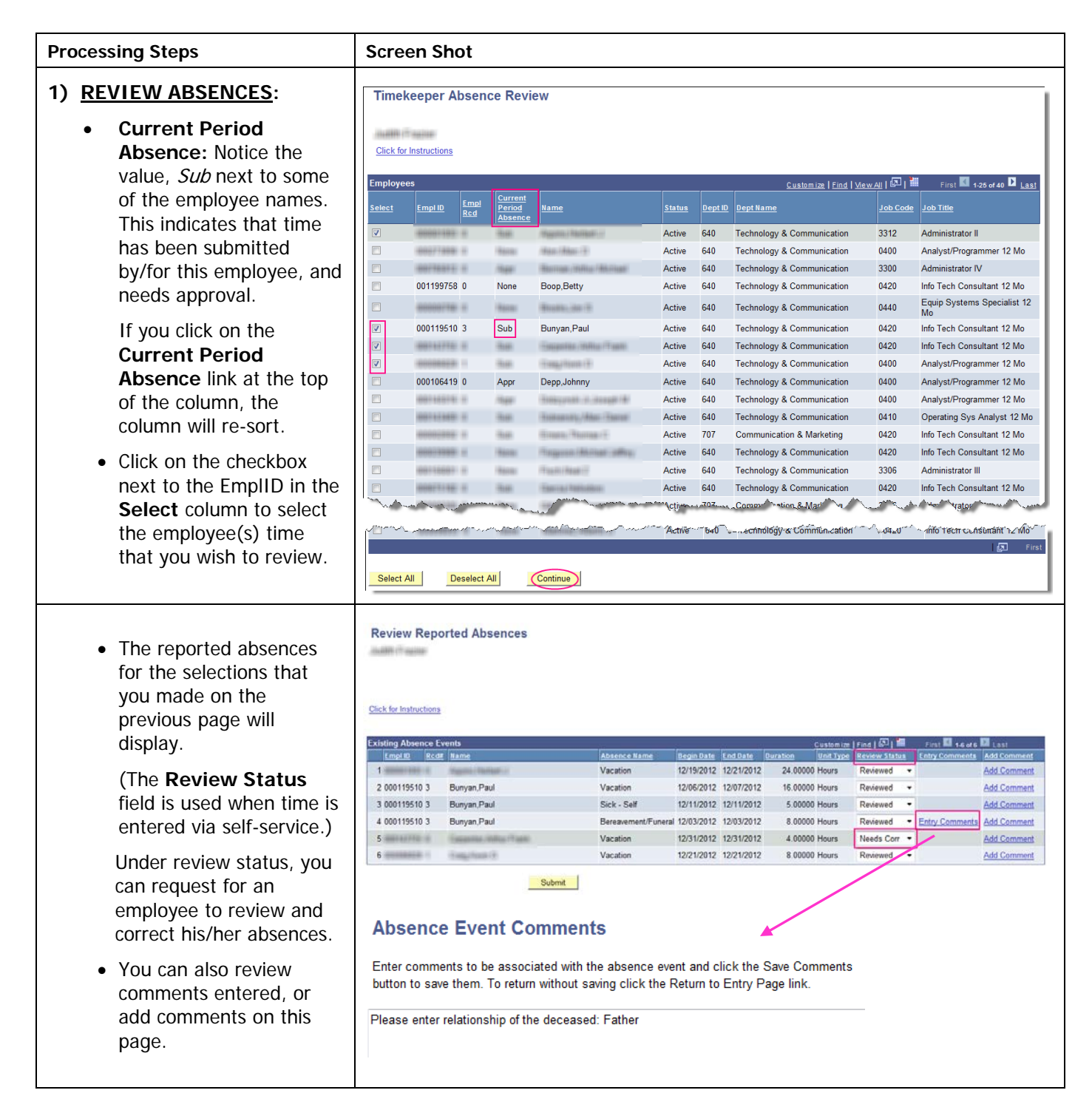

#### D) Absence Management Reports

Timekeepers have access to Absence Management reports based on the security structure defined for them within the Absence Management system.

In addition to the validations that occur at the time of entry in Absence Management Self Service, it is recommended that Absence Management activity is validated by the Timekeeper as part of their review.

#### **Timekeeper Reports**

- **Absence Activity** Report is run by employee or department. Snapshot of Absence activity by employee. Includes Absences takes, balances, and adjustments.
- **No Time Reported** Report is run by department each Absence period. Identifies Absence Management eligible employees who have not reported any absences.
- **Reported Absences** Report is run by employee or department for a specified period. Summary of reported absences by employee.

#### Navigation: Global Payroll & Absence Management > CSU Absence Management > CSU – AM Inquiry > Multi Report

| Processing Steps                                                                                                    | Screen Shot                                                                                   |
|----------------------------------------------------------------------------------------------------|-----------------------------------------------------------------------------------------------|
| CREATE A RUN CONTROL                                                                                                    | AM Reports                                                                                    |
| <ul> <li>Apply this step for your first process only.</li> <li>Click on the "Add a New Value" tab</li> <li>Run Control ID: Create a new Pup Control (i.e.)</li> </ul> | Eind an Existing Value Add a New Value                                                        |
| <ul> <li>AM_Reports)</li> <li>Click on the Add button.</li> </ul>                                                                                                    | Add                                                                                           |
| 1) SELECT A RUN CONTROL                                                                                                    | AM Reports                                                                                    |
| Use the <b>Search</b> button to<br>bring up a listing of all of your<br>Run Controls.                                                                                 | Enter any information you have and click Search. Leave fields blank for a list of all values. |
| • Select the Run Control for the AM Reports process.                                                                                                    | Limit the number of results to (up to 300): 300                                               |
|                                                                                                    | Run Control ID: begins with 👻                                                                 |
|                                                                                                    | Search Clear Basic Search 🗐 Save Search Criteria                                              |

| Pr | ocessing Steps                                                                                                    | Screen Shot                                                                                                    |
|----|----------------------------------------------------------------------------------------------------|----------------------------------------------------------------------------------------------------|
| 2) | <ul> <li>RUN REPORT</li> <li>The report Run Control is displayed.</li> <li>Absence Report Search: <ul> <li>Complete the fields that will isolate the employees that you want to view (i.e.: Department)</li> </ul> </li> </ul> | CSU Absence Management - Multi Reports         Report Control ID: AM_Reports         Report Manager Process Monitor Submit         Absence Report Search         Empl ID:                                                                                         |
|    | field will result in data for<br>that particular employee.                                                                                                    | Clear                                                                                                    |
|    | <ul> <li>Empi Rca#: Further<br/>filters out data to include<br/>only one record for an<br/>employee.</li> <li>CSU Unit: Filter by<br/>Reporting Unit</li> </ul>                                                                | * Click on hyperlink for online query reporting<br>* Check box(es) to include in report run<br>▼ Monthly Processing<br>Monthly Processing       Select All         Image: Clear All       Clear All         Image: Reported Absences Not Approved       Clear All |
|    | <ul> <li>Department: Filter by<br/>department code</li> </ul>                                                                                                    | Save                                                                                                    |
|    | <ul> <li>Period ID: Filter by pay<br/>period (This filter will be<br/>important once we have a<br/>lot of history in the<br/>system)</li> </ul>                                                                                |                                                                                                    |
|    | <ul> <li>Monthly Processing Reports:</li> </ul>                                                                                                    |                                                                                                    |
|    | <ul> <li>Check the boxes of the<br/>reports that you would like<br/>to run. Multiple reports<br/>can be generated at the<br/>same time.</li> </ul>                                                                             |                                                                                                    |
|    | <ul> <li>No Leave Taken: Lists<br/>employees who have<br/>not submitted<br/>anything for the<br/>period identified</li> </ul>                                                                                                  |                                                                                                    |
|    | <ul> <li>Reported Absences:<br/>Lists all of the<br/>reported absences for<br/>the period identified</li> </ul>                                                                                                    |                                                                                                    |
|    | <ul> <li>Reported Absences<br/>Not Approved: Lists<br/>all absences without<br/>manager approvals</li> </ul>                                                                                                    |                                                                                                    |
|    | <ul> <li>Click on the <b>Submit</b> button to start processing.</li> </ul>                                                                                                    |                                                                                                    |
|    | • Click on the <b>Process</b><br><b>Monitor</b> link to monitor the<br>report processing.                                                                                                    |                                                                                                    |

*Timekeeper – Reports (continued)* 

| Processing Steps                                                                                                    | Screen Shot                                                                                                    |
|----------------------------------------------------------------------------------------------------|----------------------------------------------------------------------------------------------------|
| <ul> <li>3) MONITOR PROCESS <ul> <li>The report Process List is displayed.</li> <li>The Run Status will initially display as "Queued".</li> <li>As the process runs, if you click on the Refresh button, you will see the Run Status change. Make sure it runs to "Success."</li> </ul> </li> </ul> | Process List         View Process Request For         User ID:       Type:       Last       1       Days       Refresh         Server:       PSUNX       Name:       Instance:       to       Instance:       to         Run       Distribution       Status:       Save On Refresh       Satus:       Save Save On Refresh         Process List       Customize       Find       View Ail       Status       Distribution         Select       Instance Sea, Process Type       Process       Run Date/Time       Run Status       Distribution         585346       SQR Report       CSUAM001 judy.frazier       02/07/2013 11:38:07AM PST       Queued       N/A       Datails |
| <ul> <li>Once the process has<br/>successfully run, click on the<br/><b>Details</b> link.</li> </ul>                                                                                                    | Go back to AM Reports<br>Save È Notify<br>Process List   Server List                                                                                                    |
| <ul> <li>Once the process has<br/>successfully run, click on the<br/>Details link.</li> </ul>                                                                                                    | Process List         View Process Request For         User ID:       Type:       Last       1       Days       Refresh         Server:       Name:       Instance:       to       Instance:       to         Run       Distribution       Instance:       to       Instance:       to         Process List       Customize   Find   View All   50   ##       First & 1 of 1 & Last         Select Instance Sea       Process Type       Process         Name:       Qustribution       02/08/2013 11:01:39AM PST       Success       Posted       Details                                                                                                    |
| <ul> <li>Click on the View<br/>Log/Trace link</li> </ul>                                                                                                    | Process Detail         Process         Instance:       585347         Type:       SQR Report         Name:       CSUAM001         Description:       Absence Batch Reporting Engine         Run Status:       Success         Distribution       Status:         Run Control ID:       AM_Reports         Location:       Server         Server:       PSUNX         Recurrence:       Oueue Request         Date/Time       Actions         Request Created On:       02/07/2013 11:44:29AM PST         Parameters       Transfer                                                                                                    |
|                                                                                                    | Run Anytime After:02/07/2013 11:44:29AM PSTMessage LogBegan Process At:02/07/2013 11:44:41AM PSTBatch TimingsEnded Process At:02/07/2013 11:44:55AM PSTView Log/Trace                                                                                                    |

Timekeeper – Reports (continued)

| Processing Steps                                                                                                    | Screen Shot                                                                                                    |
|----------------------------------------------------------------------------------------------------|----------------------------------------------------------------------------------------------------|
| <ul> <li>4) VIEW REPORT(S)</li> <li>The reports that you selected will be listed as .csv files.</li> <li>Click on the report you wish to open.</li> </ul> | View Log/Trace           Report           Report ID:         85866         Process Instance:         585352         Message Log           Name:         CSUAM001         Process Type:         SQR Report |
|                                                                                                    | Run Status: Success                                                                                                    |
|                                                                                                    | Absence Batch Reporting Engine<br>Distribution Details                                                                                                    |
|                                                                                                    | Distribution Node: HACIPRJ Expiration Date: 03/25/2013                                                                                                    |
|                                                                                                    | File List                                                                                                    |
|                                                                                                    | Name File Size (bytes) Datetime Created                                                                                                    |
|                                                                                                    | CSUAM001_ABS_NOT_APPROVED_585352.csv 2,336 02/08/2013_11:02:00.970748AM_PST                                                                                                    |
|                                                                                                    | CSUAM001 NO LEAVE TAKEN 585352.csv 726 02/08/2013 11:02:00.970748AM PST                                                                                                    |
|                                                                                                    | CSUAM001_REPORTED_ABS_585352.csv 2,526 02/08/2013 11:02:00.970748AM PST                                                                                                    |
|                                                                                                    | SQR_CSUAM001_585352.log 1,654 02/08/2013 11:02:00.970748AM_PST                                                                                                    |
|                                                                                                    | csuam001_585352.out 2,586 02/08/2013 11:02:00.970748AM PST                                                                                                    |
|                                                                                                    | Distribute To                                                                                                    |
|                                                                                                    | Distribution ID Type *Distribution ID                                                                                                    |
|                                                                                                    | User Helt Harden                                                                                                    |
|                                                                                                    |                                                                                                    |